#### "ഭരണഭാഷ–മാത്രഭാഷ"

തദ്ദേശ സ്വയംഭരണ വകപ്പ് ചീഫ് എഞ്ചിനീയറ്റടെ കാര്യാലയം (ലോക്കൽ ഇൻഫ്രാസ്മക്ചർ ഡെവലപ്മെന്റ് & എഞ്ചിനീയറിംഗ് വിംഗ്) സ്വരാജ് ഭവൻ, അഞ്ചാംനില നന്തൻകോട്, കവടിയാർ പി ഒ തിരുവനന്തപ്പരം–03

Phone: 0471-2324951 0471-2325071 Tele Fax: 0471-2324951 e-mail: <u>celsgd@gmail.com</u> Website: <u>www.celsgd.kerala.gov.in</u>

mo. E8-4436/2022/CE/LID&EW

തീയതി: 02.08.2022

### സർക്കലർ

വിഷയം :- തസ്വഭവ – LID&EW – ജീവനക്കാരുടെ പൊത്രസ്ഥലം മാറ്റം ഓൺലൈൻ മുഖേന അപേക്ഷ ക്ഷണിക്കുന്നത് – സംബന്ധിച്ച്.

സൂചന :- 1. 23.05.2022 ലെ ERA3/214/21/LSGD നമ്പർ സർക്കാർ കത്ത്. 2. സ.ഉ.ആർ.റ്റി നമ്പർ 155/2021/P&ARD, തീയതി 21.10.2021.

\*\*\*\*\*

സൂചന ഉത്തരവിൻ പ്രകാരം ഈ വകുപ്പിലെ പൊത്രസ്ഥലം മാറ്റം ഓൺലൈനായി നടത്തുന്നതിന് തീരുമാനിക്കുകയുണ്ടായി. അതിൻ പ്രകാരം 19.04.2022 തീയതിയിൽ ഈ പുറപ്പെടുവിക്കുകയും പൊതുസ്ഥലംമാറ്റ കാര്യാലയത്തിൽ നിന്നം സർക്കുലർ ഒത്ര നടപടികൾ 20.04.2022 മുതൽ ആരംഭിക്കുകയും ചെയ്തിരുന്നു. എന്നാൽ സ്പാർക്കിൽ ഈ വകപ്പിലെ വിവിധ കാര്യാലയങ്ങളിലെ DDO–മാർ ജീവനക്കാരെ സംബന്ധിച്ച വിവരങ്ങളം, സബ് ഓഫീസ് സംബന്ധിച്ച് വിവരങ്ങളും ശരിയായി രേഖപ്പെടുത്താത്തതിനാൽ ടി നടപടി സ്പാർക്കിൽ ഓഫീസ്, സാഹചര്യമുണ്ടാവുകയും ഉദ്യോഗസ്ഥ നിർത്തിവയ്കേണ്ട സംബന്ധിയായ വിവരങ്ങൾ രേഖപ്പെടുത്തുവാൻ ആവശ്യപ്പെടുകയും ചെയ്യിരുന്നു. അതിൻ പ്രകാരം എല്ലാകാര്യാലയങ്ങളും ജീവനക്കാരുടെ വിവരങ്ങളും സബ് ഓഫീസ് സംബന്ധിച്ച വിവരങ്ങളും സ്പാർക്കിൽ ശരിയായി രേഖപ്പെടുത്തിയതായി ഇപ്പോൾ അറിയിച്ചിട്ടുണ്ട്. ഈ സാഹചര്യത്തിൽ ഈ വക്ടപ്പിലെ 2022 ലെ പൊത്രസ്ഥലംമാറ്റത്തിനുള്ള അപേക്ഷ സ്റ്റാർക്ക് മുഖേന ഓൺ ലൈനായി 03.08.2022 മുതൽ സ്വീകിരിച്ച് തുടങ്ങുന്നതും അപേക്ഷ സമർപ്പിക്കേണ്ട അവസാന തീയതി 11.08.2022 ആകന്നം.

സ്പാർക്ക് മുഖേന Transfer നടത്താനുള്ള ഓൺലൈൻ അപേക്ഷ സമർപ്പിക്കുന്നതിനുള്ള User Manual ഇതോടൊപ്പം ഉള്ളടക്കം ചെയ്യുന്നു. **19.04.2022 ലെ** സർക്കലർ പ്രകാരമുള്ള നടപടികൾ റദ്ദാക്കിയതിനാൽ, ഓൺലൈനായി മുൻപ് അപേക്ഷിച്ചവർ വീണ്ടും അപേക്ഷ സമർപ്പിക്കേണ്ടതാണ് .

അസിസ്റ്റന്റ് എക്സിക്യൂട്ടീവ് എഞ്ചിനീയറും അതിനുമകളിലുള്ള തസ്തികകളുടെ നിയമനാധികാരം സർക്കാരിൽ നിക്ഷിപ്തമായതിനാൽ ഈ വകുപ്പിലെ ചീഫ് എഞ്ചിനീയർ നിയമനാധികാരിയായ അസിസ്റ്റന്റ് എഞ്ചിനീയർ വരെയുള്ള തസ്തികകളിലേക്കാണ് പൊതു സ്ഥലംമാറ്റം സ്പാർക്ക് ഓൺലൈൻ മുഖേന നടപ്പിലാക്കുന്നത്.

സ്റ്റേറ്റ് ലവൽ ഓഫീസർ

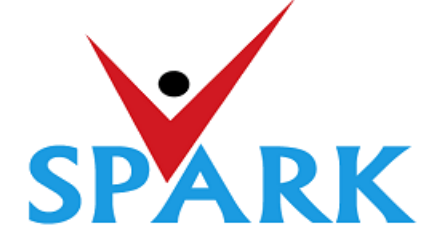

## Service and Payroll Administrative Repository for Kerala (SPARK)

Finance Department Government of Kerala

# **Online General Transfer (2021)**

## Part: B

## **User manual for APPLICANTS**

### **INTRODUCTION**

In accordance with the orders issued vide G.O (P) No.3/2017/P&ARD dated 25/02/2017, G.O(MS)No.18/2017/2017/P&ARD dated 29/08/2017 and G.O (MS) No.10/2018/P&ARD dated 05/04/2018, Finance Department, through National Informatics Centre (Kerala), has developed and added online general transfer processing modules to SPARK. This user manual is prepared as a reference document to the transfer applicants and transfer application processing officials. This manual contains following two parts.

### PART A: FOR PROCESSING OFFICIALS

PART B: FOR APPLICANTS

The **Online General Transfer Application Processing** module in SPARK would be enabled for departments that have completed the initial on-boarding process in consultation with SPARK PMU and NIC, Kerala. Following are the step by step instructions for the officers involved in general transfer processing in departments to complete the on-boarding process and further processing successfully.

### **ON-BOARDING PROCESS**

- 1. A nodal officer may be nominated from the department to interact with NIC / SPARK PMU and provide authenticated details as and when required. PEN of the nodal officer to be updated in SPARK through PMU.
- 2. A state level officer (in the gazetted category) to be identified by Head of Department who will be responsible for processing of transfer and generating reports. The PEN of the officer to be marked in SPARK by the nodal officer.
- 3. The data in SPARK w.r.to the employees profile and their service particulars to be updated, verified and locked before it can be put to use for general transfer. The applications cannot be forwarded from the office, if the data is not verified and locked.
- 4. All leaves including LWAs, deputations, disciplinary actions, employees on Postgraduate study (service quota) etc to be updated, verified and locked.
- 5. The inter-transferable designation of the department may be grouped as a cadre/post (Eg: There may be designations 'driver grade –I' and 'driver grade –II', but they are inter-transferable and hence the cadre/post name is 'Driver'). The cadre list to be updated in SPARK through SPARK PMU.
- 6. The cadre name to be mapped for each designation through SPARK PMU.
- 7. Designations under each cadre that belong to district level recruitment (DRB) if any to be updated by the nodal officer.
- 8. The sanctioned strength of all posts to be updated in SPARK by each establishment.
- 9. The hard areas/difficult areas to be updated in SPARK by the nodal officer.
- 10. Offices that fall within 15 KMs to be updated by the nodal officer for each office which will form a station.
- 11. State level office and district/zone level offices for the purpose of handling transfer applications to be updated in SPARK through PMU.
- 12. The 'as on date' for transfer eligibility, start date and end date for submitting online applications, same for forwarding from the office, same for forwarding from district level office and same for accepting at state level office need to be updated in SPARK by nodal officer using the 'transfer control' menu option.
- 13. The nodal officer can also update the cadre-wise minimum residency period for transfer eligibility [default is 3 years (5 years for protected categories), however in some enforcement departments different residency periods are followed for different cadres] using the 'transfer control' menu option.
- 14. Nodal officer can also specify, if compulsory transfers are to be done after the prescribed residency period.
- 15. Some departments have 'addition to cadre posts' in other departments. Such details need to be updated by the nodal officer using appropriate menu option available. However, the sanctioned strength in such cases will be included in the respective establishments only.

### PART B: FOR APPLICANTS

### SUBMISSION OF ONLINE APPLICATION FOR GENERAL TRANSFER

Steps for submitting online applications for general transfer are described below

1. ACCESS SPARK WEBSITE: SPARK website can be accessed through the URL, *http://spark.gov.in/webspark/* 

Open your web browser such as Google chrome, Mozilla Firefox, Internet Explorer etc. In the Address bar type the address *www.spark.gov.in/webspark* as given below.

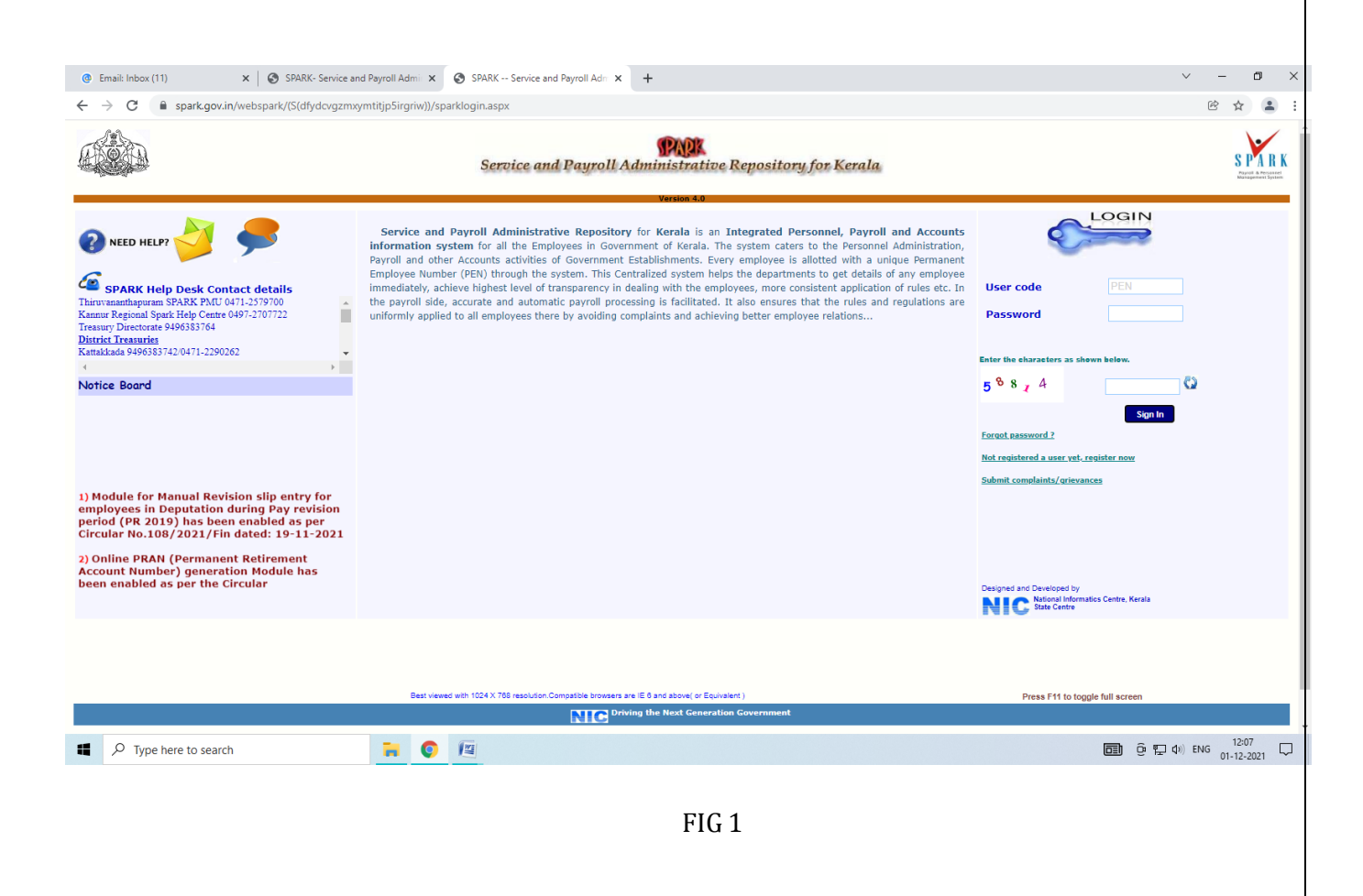

### 2. ACCESS ONLINE APPLICATION:

Click the menu 'Service Matters' -> 'Online Transfer Processing' -> 'Application for general transfer'. The online application will be displayed as below.

| @ Email: Inbox (6) × ③                                                                | SPARK- Service and Payrol                         | II Admir 🗙                                     | +                                                                                                    |                                                               |                                     |                                                         |                      |          |              |                         | $\sim$         | -        | ٥           | ×   |
|---------------------------------------------------------------------------------------|---------------------------------------------------|------------------------------------------------|----------------------------------------------------------------------------------------------------|---------------------------------------------------------------|-------------------------------------|---------------------------------------------------------|----------------------|----------|--------------|-------------------------|----------------|----------|-------------|-----|
| ← → C ▲ Not secure   training                                                         | .spark.gov.in/sparktest2                          | 016live/(S(ho                                  | :0hrocnae5za02ppt04                                                                                             | 3xmb))/SparkMenuNew.                                          | .aspx?mytkn                         | n=88f6773c-c418-481                                     | 11-8782-03ed38ffbebf |          |              |                         |                | 6 4      |             | 1 1 |
| . Posservela .                                                                        |                                                   |                                                |                                                                                                    |                                                               | ····                                |                                                         | Download Mot         | hile Ann | Liser Manual | Annual Confidential Rep | ort            |          |             | *   |
| Profile/Admin acoar                                                                   | ns/Advances                                       |                                                | Service Matters                                                                                                 | Inco                                                          | ome Tax                             |                                                         | Provident Fund       | one App  |              | ints                    |                | Sian Out |             | _   |
|                                                                                       |                                                   |                                                | Transfor Paguas                                                                                                 | +                                                             |                                     |                                                         |                      |          |              |                         |                | -        |             | -   |
| 2 V                                                                                   |                                                   | 1                                              | Transfer Reques                                                                                                 |                                                               |                                     |                                                         |                      |          |              |                         |                |          |             | 10  |
| Receiving Application Forwardi                                                        | ng to DLO                                         | Forwarding                                     | to SLO                                                                                                    | Accepting by SLO                                              |                                     |                                                         |                      |          |              |                         |                |          |             |     |
| Start Date : 10/11/2021 10:00:00 Start Dat<br>End Date : 01/12/2021 23:59:59 End Date | e: 01/12/2021 10:00:00<br>: : 03/12/2021 23:59:59 | Start Date :                                   | 04/12/2021 10:00:00<br>09/12/2021 23:59:59                                                                      | Start Date : 10/12/2021 2<br>End Date : 16/12/2021 2          | 10:00:00                            |                                                         |                      |          |              |                         |                |          |             |     |
|                                                                                       |                                                   |                                                |                                                                                                    |                                                               |                                     |                                                         |                      |          |              |                         |                |          |             |     |
|                                                                                       |                                                   |                                                |                                                                                                    |                                                               |                                     |                                                         |                      |          |              |                         |                |          |             |     |
| 1. Permanent Employee Number (PEN)                                                    |                                                   | 889655                                         |                                                                                                    |                                                               |                                     |                                                         |                      |          |              |                         |                |          |             |     |
| 2. Name                                                                               |                                                   | SARANYA PUI                                    | RUSHOTHAMAN                                                                                                    |                                                               |                                     |                                                         |                      |          |              |                         |                |          |             |     |
| 3. Department                                                                         |                                                   | Health Servic                                  | es                                                                                                    |                                                               |                                     |                                                         |                      |          |              |                         |                |          |             |     |
| 4. Designation                                                                        |                                                   | Assistant Sur                                  | geon                                                                                                    |                                                               |                                     |                                                         |                      |          |              |                         |                |          |             |     |
| 5. Contact Telephone number                                                           |                                                   |                                                |                                                                                                    |                                                               |                                     |                                                         |                      |          |              |                         |                |          |             |     |
| Mobile                                                                                |                                                   | 9446452244                                     |                                                                                                    |                                                               |                                     |                                                         |                      |          |              |                         |                |          |             |     |
| 6. E mail                                                                             |                                                   | sara.smak108                                   | 8@gmail.com                                                                                                    |                                                               |                                     |                                                         |                      |          |              |                         |                |          |             |     |
| 7. Name of Present Institution/Office                                                 |                                                   | 24X7 PHC KA                                    | YYUR                                                                                                    |                                                               |                                     |                                                         |                      |          |              |                         |                |          |             |     |
| 8. Date of Entry in Service                                                           |                                                   | 27/03/2020                                     |                                                                                                    |                                                               |                                     |                                                         |                      |          |              |                         |                |          |             |     |
| 9. Date of Retirement                                                                 |                                                   | 30/06/2049                                     |                                                                                                    |                                                               |                                     |                                                         |                      |          |              |                         |                |          |             |     |
| 10.Posting/Promotion Order no. & Date in the                                          | present post                                      |                                                |                                                                                                    |                                                               |                                     |                                                         |                      |          |              |                         |                |          |             |     |
| 11. Date Of Joining in the Present Post                                               |                                                   | 27/03/2020                                     |                                                                                                    |                                                               |                                     |                                                         |                      |          |              |                         |                |          |             |     |
| 13. Date of Joining in the Present Station/Offi                                       | ce                                                | 13/10/2021                                     |                                                                                                    |                                                               |                                     |                                                         |                      |          |              |                         |                |          |             |     |
| 14. a).Whether recruited in the present post the                                      | hrough                                            | No Y                                           |                                                                                                    |                                                               |                                     |                                                         |                      |          |              |                         |                |          |             |     |
| b). If Yes, District in which recruited                                               |                                                   | Select                                         |                                                                                                    | ~                                                             |                                     |                                                         |                      |          |              |                         |                |          |             |     |
| 15. Home station /District declared at the time                                       | e of joining service                              | Kollam                                         |                                                                                                    | *                                                             |                                     |                                                         |                      |          |              |                         |                |          |             |     |
| 16. Change of home station if any                                                     |                                                   | New Home St                                    | ationSelect                                                                                                    | ~                                                             | Date of char                        | nge                                                     |                      |          |              |                         |                |          |             |     |
| (Change of permanent address/home stat<br>17. Details of Service History              | tion if any done through th                       | e offices will                                 | be shown above.)                                                                                                |                                                               |                                     |                                                         |                      |          |              |                         |                |          |             |     |
|                                                                                       |                                                   | From<br>27/03/2020<br>01/03/2021<br>13/10/2021 | To         Off           28/02/2021         PH           12/10/2021         PH           31/08/2021         24X | ice Name<br>C MOGRALPUTHUR<br>C MOGRALPUTHUR<br>(7 PHC KAYYUR | Desig<br>Assist<br>Assist<br>Assist | spation<br>tant Surgeon<br>tant Surgeon<br>tant Surgeon |                      |          |              |                         |                |          |             |     |
| Driving the Next Generation Go                                                        | overnment                                         |                                                | Version 4.0                                                                                                    |                                                               |                                     |                                                         |                      |          |              |                         | _              |          |             |     |
| ₽ Type here to search                                                                 |                                                   | . 0                                            | 12                                                                                                    |                                                               |                                     |                                                         |                      |          |              | <b>D</b> 0 🖓            | <b>₫</b> #) EM | IG 01-12 | 19<br>-2021 |     |
|                                                                                       |                                                   |                                                |                                                                                                    |                                                               |                                     |                                                         |                      |          |              |                         |                |          |             |     |

FIG 2

### 3. VERIFICATION OF DETAILS:

Most of the details will be auto filled from the database. You may verify the details such as Name, Department, PEN, Designation etc and if the details are found correct, proceed to apply. If the details seen there are not correct, first get it corrected through respective establishment/ DDO before proceeding further.

(If there is any error message shown such as error in Service history or data is not locked, then you have to contact your DDO for making necessary corrections before proceeding further).

### 4. CONFIRM YOU NEED TRANSFER:

It is made mandatory to answer the query in Serial No. 19 **'whether transfer is required'**. If your selection is **'Yes'**, then proceed to query No. 20, this option allows you to select the' **Station to which Transfer is Requested'** in the order of your Preference.

|                                                                                                    | Mar View Marrie                                                                                                    |                                                                                                    |                                                                                                    |                                                                         |
|----------------------------------------------------------------------------------------------------|----------------------------------------------------------------------------------------------------|----------------------------------------------------------------------------------------------------|----------------------------------------------------------------------------------------------------|-------------------------------------------------------------------------|
|                                                                                                    | Tes view vacancy                                                                                                    | List                                                                                                    |                                                                                                    |                                                                         |
| 9. Whether Transfer is required:                                                                                                    | Likely Vacancy Postions fo                                                                                                    | or the Cadre: Head Nurse                                                                                                    |                                                                                                    |                                                                         |
|                                                                                                    | Medical Education DENT.                                                                                                    | AL COLLEGE, TRIVANDRUM                                                                                                    | Open V                                                                                                    | acancy No. of Vac                                                       |
| 20. Station to which Transfer is Requested for as per order                                                                                                    | Medical Education GOVT                                                                                                    | DENTAL COLLEGE, KOZHIKOD                                                                                                    | E Replace                                                                                                    | ement<br>Offices in the current s                                       |
| f Preference(Name of Institution/District)                                                                                                    | not be listed. In the case of inter-                                                                                                    | er-district transfers, all distric                                                                                                    | ts shall be listed only if the a                                                                                                    | pplicant has completed                                                  |
|                                                                                                    |                                                                                                    |                                                                                                    |                                                                                                    |                                                                         |
|                                                                                                    | Sl no District                                                                                                    | Office                                                                                                    | Treast                                                                                                    |                                                                         |
|                                                                                                    |                                                                                                    |                                                                                                    |                                                                                                    |                                                                         |
| 1. Whether Transfer is Requested on the basis of any protection given below?                                                                                                    | fick as applicable. Supportin                                                                                                    | g documents to be attache                                                                                                    | d along with signed hard o                                                                                                    | сору                                                                    |
| 21. Whether Transfer is Requested on the basis of any protection given below?<br>I                                                                                                    | fick as applicable. Supportin<br>e in SPARK). Attach supporti                                                                                                    | g documents to be attache                                                                                                    | d along with signed hard o<br>the hard copy of the applic                                                                                                    | copy                                                                    |
| 1. Whether Transfer is Requested on the basis of any protection given below?         I       Two years to retirement         II       (Items i,iii,xiv,xvii will be filled in automatically based on the data available         I.       SC/ST                                                                                                    | rick as applicable. Supportin<br>e in SPARK). Attach supporti<br>ii                                                                                               | g documents to be attache<br>ing documents along with i                                                                                                    | d along with signed hard of<br>the hard copy of the applic<br>Percen                                                                                               | copy<br>sation.<br>atage of Disability                                  |
| 1. Whether Transfer is Requested on the basis of any protection given below?         I       Two years to retirement         II       (Items i, iii, xiv, xvii will be filled in automatically based on the data availability         II       SC/ST         III.       Physically handicapped                                                                                                    | fick as applicable. Supportin<br>e in SPARK). Attach supporti<br>ii<br>ii<br>ii                                                                                   | g documents to be attache<br>ing documents along with (<br>                                                                                                    | d along with signed hard o<br>the hard copy of the applic<br>Percen<br>ployee Percen                                                                               | copy<br>sation.<br>atage of Disability<br>atage of Disability           |
| H. Whether Transfer is Requested on the basis of any protection given below?     Two years to retirement     (Items I, III, xiv, xvii will be filled in automatically based on the data available     I, SC/ST     III. Physically handicapped Percentage of Disability     V. Employee with Locomotor disability including cerebral palsy, cure     Acid attack victums, Muscular dystrophy                                                                                                    | Tick as applicable. Supportin<br>e in SPARK). Attach supporti<br>ii<br>ii<br>h<br>h<br>leprosy, dwarfism, ♥                                                       | g documents to be attache<br>ing documents along with i<br>. Bilind Employee<br>. Deaf And Dumb Em<br>. Mentally Disabled                                                                          | d along with signed hard o<br>the hard copy of the applic<br>Percen<br>ployee Percen                                                                               | sopy<br>ation.<br>atage of Disability<br>atage of Disability            |
|                                                                                                    | rick as applicable. Supportin<br>e in SPARK). Attach supporti<br>li<br>h<br>leprosy, dwarfism, v<br>he Mentally Retarded v                                        | g documents to be attache<br>ng documents along with 1<br>. Blind Employee<br>. Deef And Dumb Em<br>. Mentally Disabled<br>III. Parents of autistic/0                                              | d along with signed hard c<br>the hard copy of the applic<br>Percen<br>Ployee Percen<br>Serebral palsy affected chi                                                | sopy<br>sation.<br>Itage of Disability<br>Itage of Disability           |
|                                                                                                    | rick as applicable. Supportin<br>e in SPARK). Attach supporti<br>ii<br>h<br>l leprosy, dwarfism, V<br>he Mentally Retarded V<br>lity ×                            | g documents to be attache<br>ing documents along with i<br>Bilind Employee<br>Deaf And Dumb Em<br>Mentally Disabled<br>III. Parents of autistic/o<br>Parents of Deaf and                           | d along with signed hard c<br>the hard copy of the applic<br>Percen<br>ployee Percen<br>Cerebral palsy affected chi<br>dumb children                               | copy<br>sation.<br>atage of Disability<br>atage of Disability<br>lidren |
| 21. Whether Transfer is Requested on the basis of any protection given below?     Two years to retirement     (Items i,iii,xiv,xvii will be filled in automatically based on the data available     i. SC/ST     iii. Physically handicapped Percentage of Disability     v Employee with Locomotor disability including cerebral palsy, cure-<br>Acid attack victims, Muscular dystrophy     vii. Parents of Mentally Retarded Children /Employees who look after i<br>siblings solely     bz. Parents of differently abled children with more than 50% of disability     xi. Dependent of persons who died in war (Wife/Husband/Father/M | rick as applicable. Supportin<br>a <i>in SPARK). Attach supporti</i><br>li<br>l leprosy, dwarfism, V<br>he Mentally Retarded V<br>lity ×<br>ther/Son/Daughter). × | g documents to be attache<br>ing documents along with 1<br>. Blind Employee<br>. Deaf And Dumb Em<br>. Mentally Disabled<br>. Parents of autistic/i<br>. Parents of Deaf and<br>. Son/Daughter who | d along with signed hard o<br>the hard copy of the applic<br>Percen<br>ployee Percen<br>Carebral palsy affected chi<br>dumb children<br>looks after the Freedom Fi | copy<br>sation.<br>atage of Disability<br>atage of Disability<br>lidren |

FIG 3

If you belong to any priority category, then tick the relevant box available in the list. In this case, you have to attach the supporting documents with the signed hard copy of application while you submit it to the authorities.

Even if transfer is not required now, the employees can mark their preferred stations, as per the order of preference; so whenever employees transfer occurs on administrative ground, system will consider their choice of station by priority, if open vacancies exist in such places. All the employees are advised to mark their preference.

| Employee who have completed the Military Service                                                                                            |                                    |                                                                    |                                           | Relative of Jawan (Wite/Husban                                                                                               | d/Father/Mother/Son/D                                                                 | aughter).                             |
|----------------------------------------------------------------------------------------------------|------------------------------------|--------------------------------------------------------------------|-------------------------------------------|----------------------------------------------------------------------------------------------------|---------------------------------------------------------------------------------------|---------------------------------------|
| xix. 📃 Wife / Husband /Father / Mother / Son / Daughter of the Jawa<br>Employees of National Investigation Agency                           | n of Para-N                        | Ailitary wing,                                                     | xx. 📄                                     | Husband/wife of non-resident K                                                                                               | eralites                                                                              |                                       |
| 22. If Transfer is not required and transfer is done on<br>administrative ground, station preferred to be posted in<br>order of preference. | If sancti<br>be listed<br>shall be | oned strength is n<br>I only if the applic<br>listed only if the a | ot updated<br>ant has com<br>pplicant has | for an office/post that office will not<br>ipleted five years of service in the pri<br>s completed one year of service in th | be listed here. In the case o<br>esent station. In the case of<br>e present district. | f DRB recruitme<br>inter-district tra |
|                                                                                                    | Sino                               | District                                                           |                                           | Office                                                                                                    |                                                                                       |                                       |
|                                                                                                    | 1                                  | Thiruvananthapura                                                  | m                                         | DENTAL COLLEGE,<br>TRIVANDRUM                                                                                                | Edit                                                                                  |                                       |
|                                                                                                    | 2                                  | Thiruvananthapura                                                  | m                                         | Medical College Hospital,<br>Thiruvananthapuram                                                                              | Edit                                                                                  |                                       |
|                                                                                                    |                                    | Select                                                             | -                                         | Select Insert                                                                                                    |                                                                                       |                                       |
| 23. Details of LWA availed if any                                                                                                    | NIL                                |                                                                    |                                           |                                                                                                    |                                                                                       |                                       |
| 24.Details of Deputation availed                                                                                                    | District                           |                                                                    | Departmer                                 | nt Name of Organizatio                                                                                                    | n From date                                                                           | To date                               |
|                                                                                                    | Thiruvan                           | anthapuram                                                         | Select                                    | -                                                                                                    |                                                                                       |                                       |
|                                                                                                    | District                           |                                                                    | Departmer                                 | nt Office                                                                                                    | From date                                                                             | To date                               |
| 25. Details of Working arrangement availed on request by the<br>employee                                                                    | Select-                            | -                                                                  | Select                                    | Select                                                                                                    |                                                                                       |                                       |
| employee                                                                                                    |                                    |                                                                    |                                           |                                                                                                    |                                                                                       |                                       |
| 26. Declaration                                                                                                    |                                    |                                                                    |                                           |                                                                                                    |                                                                                       |                                       |
| 🖾 I declare that all the above details are correct. I also declare that I will su                                                           | bmit the c                         | ertificates requi                                                  | red for Pro                               | tection (item 21) along with the                                                                                             | signed copy of this applic                                                            | ation.                                |
|                                                                                                    |                                    |                                                                    |                                           |                                                                                                    |                                                                                       |                                       |
|                                                                                                    |                                    |                                                                    |                                           |                                                                                                    |                                                                                       |                                       |
| Data                                                                                                    |                                    |                                                                    |                                           |                                                                                                    | Clanatura                                                                             |                                       |
|                                                                                                    |                                    |                                                                    |                                           |                                                                                                    |                                                                                       |                                       |

FIG 4

### 5. SAVE DRAFT APPLICATION:

After filling the necessary columns, you may click on the check box of the declaration as a token of acceptance. This will enable the **'Save Draft'** button. To save the application click on the **'Save Draft'** button. Even after saving the application you can make corrections and save multiple times until the application is submitted.

### 6. SUBMITTING APPLICATION:

- a. If the entered details/selected options are correct, then click the **'Generate OTP for verification'** for further verification. Make sure the One Time password is received in your registered mobile number.
- b. Use the 'Submit application 'button for submitting the application after entering OTP.

| 22<br>ad<br>or | . If Transfer is not required and transfer is done on<br>ministrative ground, station preferred to be posted in<br>der of preference | If sanction<br>be listed o<br>shall be lis | ned strength is not<br>only if the applicant<br>sted only if the app | updated for an<br>has completed<br>licant has comp | office/post that office v<br>five years of service in<br>leted one year of servi | will not be listed he<br>the present station<br>ce in the present di | re. In the case<br>n. In the case c<br>istrict. | of DRB recruitme<br>of inter-district tra |
|----------------|----------------------------------------------------------------------------------------------------|--------------------------------------------|----------------------------------------------------------------------|----------------------------------------------------|----------------------------------------------------------------------------------|----------------------------------------------------------------------|-------------------------------------------------|-------------------------------------------|
|                |                                                                                                    | Sl no                                      | District<br>Select                                                   | Office                                             | oct 👻                                                                            | Insert                                                               |                                                 |                                           |
| 23             | . Details of LWA availed if any                                                                                                    | NIL                                        |                                                                      |                                                    |                                                                                  |                                                                      |                                                 |                                           |
| 24             | .Details of Deputation availed                                                                                                    | District<br>Select                         |                                                                      | Department<br>Select                               | Name of Or                                                                       | ganization I                                                         | From date                                       | To date                                   |
| 25<br>en       | . Details of Working arrangement availed on request by the<br>sployee                                                                | District<br>Select                         |                                                                      | Department<br>Select                               | Office                                                                           | •                                                                    | From date                                       | To date                                   |
| 26             | . Declaration $\ensuremath{\mathbb{J}}$ I declare that all the above details are correct. I also declare that I will subr            | nit the cer                                | tificates required                                                   | l for Protectio                                    | n (item 21) along wi                                                             | th the signed cop                                                    | by of this appli                                | ication.                                  |
| De             | te :                                                                                                    |                                            |                                                                      |                                                    |                                                                                  | Sigi                                                                 | nature                                          |                                           |
|                | After submitting the application online, print out of the application ma                                                             | iy be gene                                 | erated for submi                                                     | tting signed h                                     | ard copy to the off                                                              | ice along with su                                                    | upporting do                                    | cuments for pr                            |
|                | Save Draft Generate OTP for verification Enter OTP red                                                                               | ceived in yo                               | our mobile                                                           | Sul                                                | bmit Application                                                                 | Print A                                                              | Application                                     |                                           |

FIG 5

Once you submit the application, SPARK will provide you an application number. Applicant should ensure that, they have got the application number.

### 7. PRINT APPLICATION:

If all the above steps are completed successfully, you will be able to take hard copy printout of the submitted application through **Print Application**. The hard copy of application should be signed by the applicant and submitted to Office attaching documentary proof of priorities claimed if any.

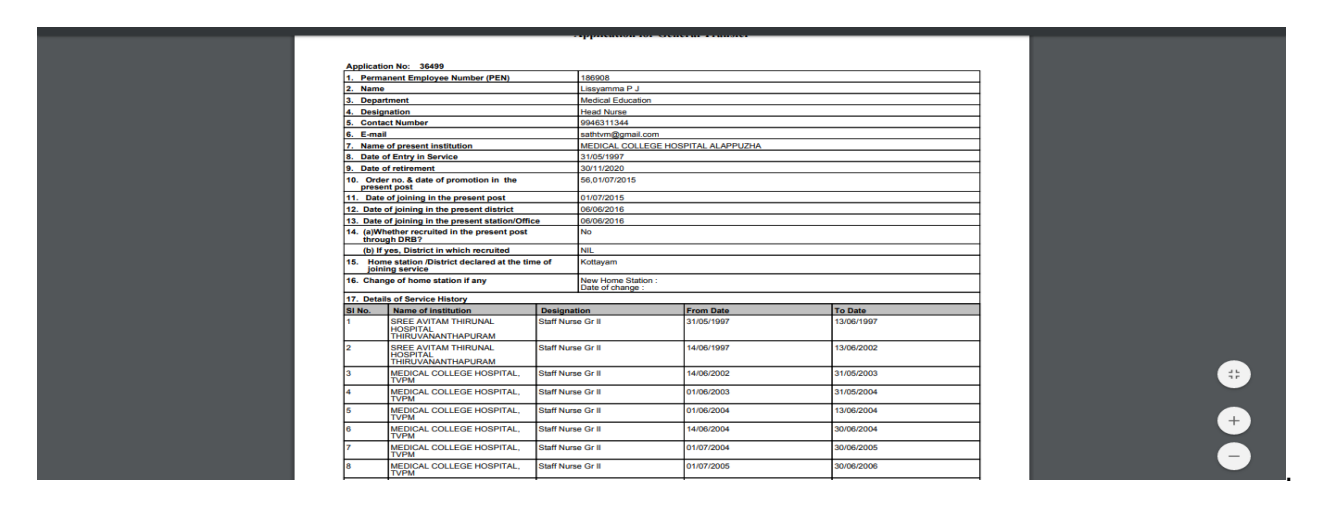

Fig 6

WARNING: No editing will be permissible after submitting the application!!!

### 8. Viewing Application / status / Printing

After submitting the online request, any time if we access the menu 'Service Matters' -> 'Online Transfer Processing' -> 'Application for general transfer', following page will be displayed. Two link buttons 'View application status', 'View Trasnfer request' and an action button 'Print Submitted Application' are visible for respective functionalities as in fig 7 below.

| © Email: Inbox (0) X SPARK-Service and Payroll Admi X +     ← → C A Not secure   training.spark.gov.in/sparktest2016live/(S(h:Ohroc                                                                                                    | cnae5za02ppt043xmb))/SparkMenuNew.aspx?mytkn=88f6773c-c418-4811-8782-03ed38ffbebf                                                    | ✓ – □ × Image: Image: Imag |
|----------------------------------------------------------------------------------------------------|----------------------------------------------------------------------------------------------------|----------------------------------------------------------------------------------------------------|
| ALL CONTRACTOR                                                                                                    | <b>FROM</b><br>Service and Payroll Administrative Repository for Kerala<br>Employee Interface                                        | S PARK                                                                                                    |
| mProfile/Admin mLeans/Advances mGervi<br>Tran                                                                                                    | Download Mobile App User Manual Annual Confidentia<br>ice Hatters Wincome Tax Wrovident Fund Waccounts<br>Insfer Reguesi             | l Report                                                                                                    |
| Reserving Application         Forwarding to 5L0         Forwarding to 5L0           Start Det = 10/11/2021         10:00:00         Start Det = 10/11/2021         Start Det = 10/11/2021           End Date = 10/11/2021         51:00:00         End Date = 10/11/2021         Start Det = 0/11/2021 | Ascepting by 510           /7021100000         men Oats 10/17/022110:0000           /202123130500         End Date 10/12/2021 33:050 |                                                                                                    |
| View_application_status View_Loansfer_renuest                                                                                                    |                                                                                                    |                                                                                                    |
|                                                                                                    |                                                                                                    |                                                                                                    |
|                                                                                                    |                                                                                                    |                                                                                                    |
|                                                                                                    |                                                                                                    |                                                                                                    |
|                                                                                                    |                                                                                                    |                                                                                                    |
|                                                                                                    |                                                                                                    |                                                                                                    |
| P Type here to search                                                                                                    |                                                                                                    | ¶ ⊈ ⊈)) ENG 11143 □                                                                                                    |
|                                                                                                    | FIG 7                                                                                                    |                                                                                                    |
|                                                                                                    | ===== THE END ==================================                                                                                     | =======                                                                                                    |
|                                                                                                    |                                                                                                    |                                                                                                    |
|                                                                                                    |                                                                                                    |                                                                                                    |
|                                                                                                    |                                                                                                    |                                                                                                    |
|                                                                                                    |                                                                                                    |                                                                                                    |
|                                                                                                    |                                                                                                    |                                                                                                    |
|                                                                                                    |                                                                                                    |                                                                                                    |
|                                                                                                    |                                                                                                    |                                                                                                    |
|                                                                                                    |                                                                                                    |                                                                                                    |
|                                                                                                    |                                                                                                    |                                                                                                    |
|                                                                                                    |                                                                                                    |                                                                                                    |
|                                                                                                    |                                                                                                    |                                                                                                    |
|                                                                                                    |                                                                                                    |                                                                                                    |
|                                                                                                    |                                                                                                    |                                                                                                    |
|                                                                                                    |                                                                                                    |                                                                                                    |
|                                                                                                    |                                                                                                    |                                                                                                    |
|                                                                                                    |                                                                                                    |                                                                                                    |
|                                                                                                    |                                                                                                    |                                                                                                    |
|                                                                                                    |                                                                                                    |                                                                                                    |
|                                                                                                    |                                                                                                    |                                                                                                    |
|                                                                                                    |                                                                                                    |                                                                                                    |
|                                                                                                    |                                                                                                    |                                                                                                    |